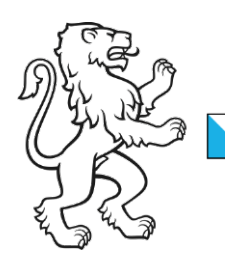

Kanton Zürich Finanzdirektion Steueramt Division Quellensteuer

## Webportal Quellensteuer: Abrechnungsstelle delegieren

Das Webportal Quellensteuer ist eine Applikation des kantonalen Steueramtes Zürich zur Anmeldung und Abrechnung von quellensteuerpflichtigen Personen. Das Webportal Quellensteuer wird auf der kantonalen eGovernment Plattform ZHservices betrieben und garantiert die sichere Abwicklung Ihrer Geschäftsprozesse.

Im folgenden Text wurde zur besseren Lesbarkeit nur eine Form von Personenbezeichnungen (z.B. Anwender, Mitarbeiter etc.) verwendet. Selbstverständlich beziehen sich die Angaben auch jeweils der anderen Form der entsprechenden Personenbezeichnung.

Als SSL haben Sie die Möglichkeit, Ihrem Treuhänder Abrechnungsstellen zur weiteren Bearbeitung zu delegieren. SSL = Schuldner der steuerbaren Leistung (Arbeitgebende, Versicherer, Veranstalter, usw.) TH = Treuhänder AN = Arbeitnehmer

Diese Anleitung zeigt Ihnen als Anwender unseres Webportals, wie Sie eine Abrechnungsstelle Ihrem Treuhänder delegieren.

## Vorgehen SSL

Um eine Abrechnungsstelle zu delegieren, muss zuerst der SSL für die Anwendung des Webportals der Quellensteuern registriert sein. Sobald die Registrierung abgeschlossen ist, kann der SSL die Abrechnungsstelle delegieren und erhält dabei einen Code, welcher er dem Treuhänder übergeben kann.

Eine Anleitung zur Registrierung als SSL finden Sie unter <u>www.zh.ch/quellensteuer</u>.

Auf der Startseite von ZHservices Business gehen Sie zu "*Aktivierte Angebote*" (1). Danach klicken Sie auf "Zu *Quellensteuer*" (2). Die Startseite des Webportals wird angezeigt.

Starten Sie die Anwendung durch Klicken auf "Anwendung starten" beim Abschnitt "Abrechnungsstellen"(3).

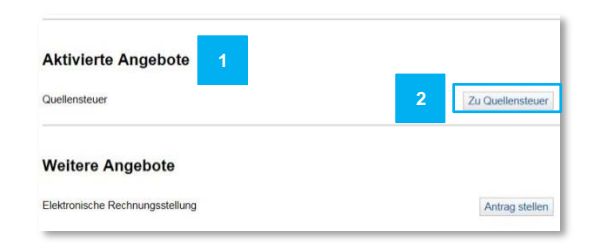

| Abrechnungsstellen                                                            | 3 | Anwendung starter |
|-------------------------------------------------------------------------------|---|-------------------|
| Bearbeiten Sie die quellensteuerrelevanten Firmendaten, und verwalten Sie die |   |                   |
| Abrechnungsstellen.                                                           |   |                   |

Kantonales Steueramt 2/3

Die erfassten Abrechnungsstellen werden angezeigt. Wenn auf die Bezeichnung der Abrechnungsstelle (4) geklickt wird, gelangen Sie zu den Stammdaten (5). Am Ende dieses Formulars finden Sie die Option für die "*Delegation*" (6)

Haben Sie *"Delegieren"* gewählt, ist noch eine Bestätigung (7) notwendig. Für die Delegation müssen alle Ihre Geschäftsfälle abgeschlossen sein. Der erhaltene Zugangscode (8) ist Ihrem Treuhänder mittzuteilen.

Bei der Delegation erhält der Treuhänder das Recht alle Geschäftsfälle zu bearbeiten. Das bedeutet, dass Sie als SSL nur noch Leserechte auf die Daten haben und keine neuen Geschäftsfälle einreichen, mutieren oder löschen können.

Sollte der Treuhänder Ihnen die Delegation wieder zurückgeben, werden Ihnen die bis zu diesem Zeitpunkt erstellten Geschäftsfälle inklusive der delegierten Geschäftsfälle wieder zur Verfügung gestellt und der Treuhänder hat keine Einsicht mehr.

| Abrechnungsstellen                                                              |                       |                          |                |                      |                |             |
|---------------------------------------------------------------------------------|-----------------------|--------------------------|----------------|----------------------|----------------|-------------|
| Sie können jede Abrechnungsstelle, für die Sie berechtigt sind, mutieren oder K | ischen oder für die A | Abrechnungsstelle eine l | Dektarations-P | risterstreckung einr | eichen.        |             |
| Abrechnungsart 🔳 Alle 🗐 QVO I 🗐 QVO II                                          |                       |                          |                |                      |                |             |
| Abrechnungsstellen-Nr, Bezeichnung                                              | - A                   | standige Person          | Bearbeitet     | Aktueller Stand      | Sachbearbeiter | Delegiert   |
| avo i                                                                           |                       |                          | 30.07.2018     | Angenommen           | 1              | Nein        |
| gvo                                                                             |                       |                          | 30.07.2018     | Angenommen           | 1              | Nein        |
|                                                                                 |                       |                          |                |                      | Neue Abrech    | nungsstelle |

| brechnungsstelle                      | erfassen                                     |                      |
|---------------------------------------|----------------------------------------------|----------------------|
| itte erfassen Sie die Daten für die J | brechnungsstelle.Bearbeiten Sie die Daten de | r Abrechnungsstelle. |
| Abrechnungsstelle erfassen            | Angaben prüfen                               | Bestätigung          |
| Abrechnungsstelle                     |                                              | 5                    |
|                                       | * Pflichtfelder                              |                      |
| Abrechnung                            | sstellen-Nr.                                 |                      |
| Be                                    | zeichnung *                                  | 0                    |
| Arbeitge                              | bernummer                                    | 0                    |
| Abrec                                 | hnungsart * 🔳 qvo i 💷 qvo ii                 | 0                    |
| Anzahl quellensteuerpflichtige I      | fitarbeiter * 1                              |                      |
| Bankverbing                           | lung (IBAN)                                  | 0                    |
| Hauptsitzadresse Rechnur              | gsadresse Korrespondenzadresse               |                      |

| Standort * |           |        |         | •      |   |              |
|------------|-----------|--------|---------|--------|---|--------------|
| Zurück     | Speichern | Weiter | Löschen | Friste | 6 | g Delegieren |

| Ibrechnungsstellen-Nr.                                                  | Bezeichnung                              | PLZ, Ort                                                    | Zustandige Person              | Bearbeitet                            | Aktueller Stand            | Sachbearbeiter           |
|-------------------------------------------------------------------------|------------------------------------------|-------------------------------------------------------------|--------------------------------|---------------------------------------|----------------------------|--------------------------|
| ach der Bestätigung können S<br>Ibbrechen                               | Sie für diese Abrechnungsstelle ke       | ine neuen Geschäftsfälle meh                                | erfassen.                      |                                       | 7                          | Bestatig                 |
|                                                                         |                                          |                                                             |                                |                                       |                            |                          |
|                                                                         |                                          |                                                             |                                |                                       |                            |                          |
| Startseite > eQu                                                        | iest > Abrechnungs                       | stellen                                                     |                                |                                       |                            |                          |
| Startseite → eQu                                                        | iest > Abrechnungs:                      | stellen                                                     |                                |                                       |                            |                          |
| Startseite > eQu                                                        | iest > Abrechnungs                       | stellen                                                     |                                |                                       |                            |                          |
| Startseite > eQu                                                        | n Abrechnungs                            | stellen<br>Ingsstelle                                       | ausgefüh                       | rt                                    |                            |                          |
| Startseite > eQu<br>Delegatio                                           | n Abrechnungs                            | stellen<br>Ingsstelle                                       | ausgefüh                       | rt                                    |                            |                          |
| Startseite > eQu<br>Delegatio                                           | n der von Ihnen gew                      | stellen<br>INGSSTELLE<br>ünschten Abrechn                   | ausgefüh                       | <b>rt</b><br>Ein neuer :              | Zugangscode                | e generiert.             |
| Startseite > eQu<br>Delegatio                                           | n der von Ihnen gew                      | stellen<br>Ingsstelle<br>ünschten Abrechn                   | ausgefüh                       | <b>rt</b><br>Bin neuer :              | Zugangscode                | generiert.               |
| Startseite > eQu<br>Delegatio<br>Für die Delegation<br>Sie können diese | n der von Ihnen gewinn Zugangscode Ihren | i <b>ngsstelle</b><br>ünschten Abrechn<br>n Treuhänder mitt | ausgefüh<br>ungsstelle wurde ( | <b>rt</b><br>ein neuer :<br>Delegatio | Zugangscode<br>n übernehme | e generiert.<br>en kann. |

Zurück

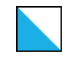

Kantonales Steueramt 3/3

Bestätigung Delegation Sie erhalten alle Angaben für den Treuhänder:

- Link, auf den der TH zugreift
- Zugangscode, welcher durch den TH in seinem Account im TH-Register einzugeben ist

Der Zugangscode ist 30 Tage gültig und verfällt anschliessend. Wurde die Delegation (9) angenommen, wird dies in den Abrechnungsstellen angezeigt.

Auflösung Delegation Um die Delegation an den Treuhänder aufzuheben, können Sie diese zurücknehmen (10). Beim Zurücknehmen werden die Geschäftsfälle wieder an den SSL übertragen.

Für die Rücknahme wird eine Bestätigung (11) angezeigt. Nach der Rücknahme kann der Treuhänder nicht mehr auf die Abrechnungsstelle zugreifen und keine Abrechnungen mehr erstellen.

Der Treuhänder sieht nur noch in der Vorgangsverwaltung die Geschäftsprozesse, welche er für die Abrechnungsstelle durchgeführt hat. Nachdem die Delegation zurückgenommen wurde, kann die Abrechnungsstelle neu delegiert werden oder der SSL kann wieder selbst Quellensteuerabrechnungen erfassen.

Zusätzliche Informationen und Support Weitere Informationen und Hilfestellungen finden Sie auf unserer Seite www.zh.ch/quellensteuer.

| Startseite > eQuest > Abrechnungsstellen                                                                                                    |  |
|----------------------------------------------------------------------------------------------------|--|
| Delegation Abrechnungsstelle ausgeführt                                                                                                    |  |
| Für die Delegation der von Ihnen gewünschten Abrechnungsstelle wurde ein neuer Zugangscode generiert.                                                                                            |  |
| Sie können diesen Zugangscode Ihrem Treuhänder mittellen, damit er die Delegation übernehmen kann.                                                                                               |  |
| Ao solar kolinet de kelle levelt deschalarien num nu de Anchreiningsstelle chassen. Link: https://nitista-ireuhand.services.zh.ch/<br>Zugangsoede: FrHs-NEAS-U4CM-SUYC<br>Gültig bis: 08.09.2018 |  |
| Zurück                                                                                                    |  |
| Abrechnungsstellen<br>Bis könne jas Abrechnigsable. Er die Bisberchtig und, makern oder töcker oder fo de Abrechnigsable eine Celtarators Földenteckung einechen.                                |  |

|                       | ist aloom Traubilador dal    | alat                   |   |    |  |
|-----------------------|------------------------------|------------------------|---|----|--|
| Die Abrechnungsstelle | Treuhänder dei<br>Treuhänder | Igent<br>Lang Treuhand |   |    |  |
|                       | Annahmedatum                 | 09.08.2018             | _ |    |  |
|                       | 2 manine data                | 00.00.2010             |   |    |  |
|                       |                              |                        |   | 10 |  |

| I have been stated as the | Baselahaun a | 81 X Cut       | Turtistics Berry | Readering  | Abbuelles Flood | Fachbardaite |
|---------------------------|--------------|----------------|------------------|------------|-----------------|--------------|
| 1                         | ortenanty    | 8107, Buchs ZH |                  | 09.08.2018 |                 |              |
|                           |              |                |                  |            |                 |              |
|                           |              |                |                  |            |                 |              |

| Startseite > eQuest > Abrechnungsstellen                                                          |
|---------------------------------------------------------------------------------------------------|
| Rücknahme der Delegation erfolgreich                                                              |
| Die Rücknahme der Delegation konnte erfolgreich durchgeführt werden.                              |
| Der Treuhänder kann keine neuen Deklarationen erfassen, oder bestehende Deklarationen einreichen. |